Федеральное государственное бюджетное образовательное учреждение высшего образования «Волгоградский государственный медицинский университет» Министерства здравоохранения Российской Федерации

# Подготовка и проведение вебинаров в VooV Meetings

Инструкция для студентов

Волгоград 2022г.

# Оглавление

| Скачивание и установка приложения   | 3  |
|-------------------------------------|----|
| Регистрация                         | 7  |
| Регистрация через электронную почту | 9  |
| Регистрация через номер телефона    | 10 |
| Вход в приложение VooV Meeting      | 11 |
| Способы входа в конференцию         | 12 |
| Для входа через браузер:            | 15 |
| Главное окно приложения             | 18 |
| Войти в конференцию                 | 19 |

#### Скачивание и установка приложения

**Проводить** конференции удобнее с персонального компьютера Windows или Mac, предварительно скачав и установив приложение. **Скачать** приложение можно на странице **Download Center** сайта https://voovmeeting.com. На рисунке приведен внешний вид страницы скачивания приложения в браузере, запущенном на компьютере с операционной системой Windows

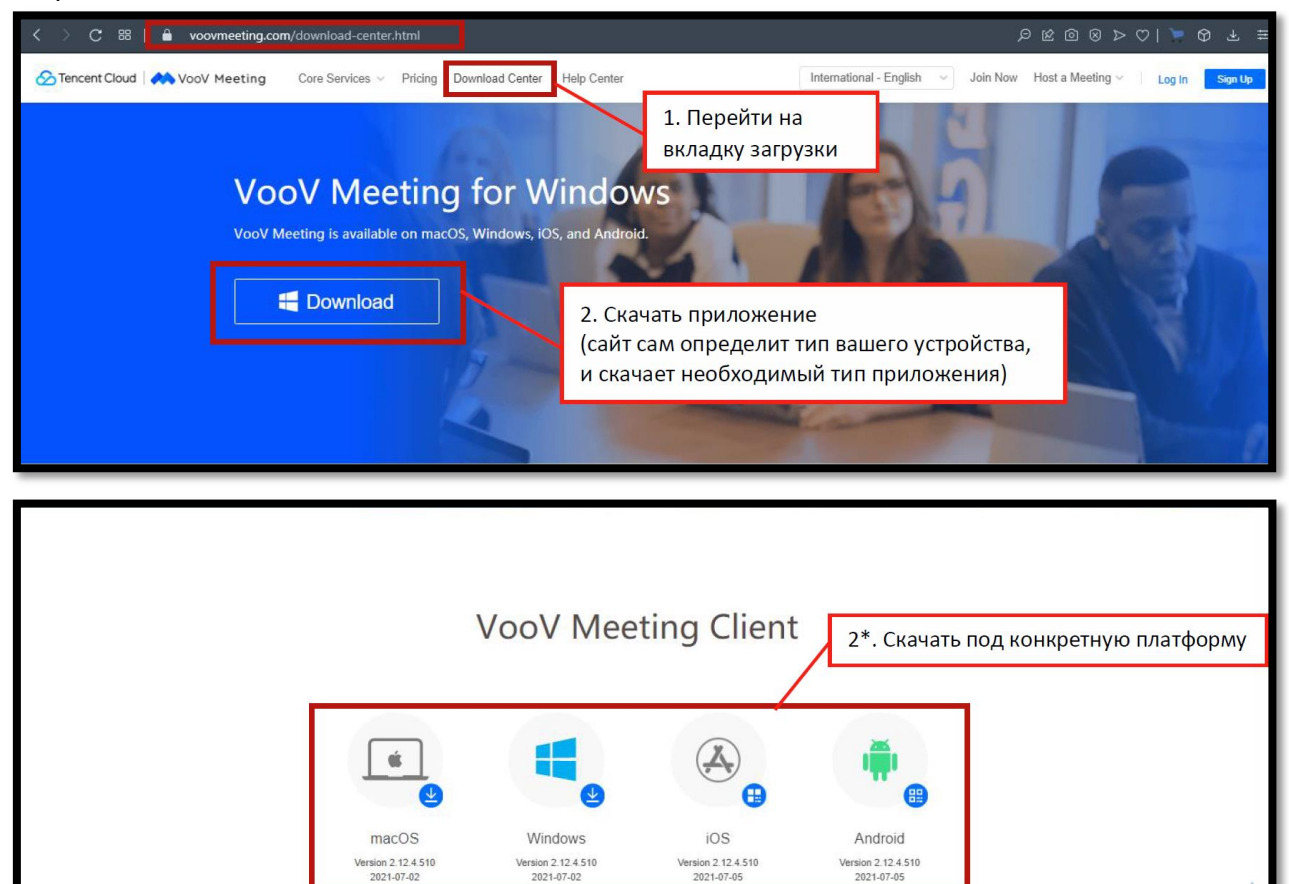

<u>Участвовать</u> в конференции в качестве слушателя (студента) можно как с

персонального компьютера Windows/Mac, так и с мобильных устройств Android и iOS, скачав приложение в магазине приложений для соответствующей платформы.

#### Примечание

<u>Можно также проводить</u> конференции в VooV Meeting, используя браузер. В данной инструкции описывается работа в приложении VooV Meetings для Windows. После скачивание, запустите установщик приложения и следуйте инструкции.

| Downloadin | anguage                                     | g for Windows |  |
|------------|---------------------------------------------|---------------|--|
| Click      | Please select a language. English OK Cancel | tarted yet.   |  |

|        | VooV Meeting Setup VooV Meeting Setup VooV Meeting Setup VooV Meeting VooV Meeting, VooV Meeting, V |
|--------|----------------------------------------------------------------------------------------------------|
| Downle | VOOV MEETING SERVICE AGREEMENT<br>Last Updated: [March 19, 2020]<br>PLEASE READ THESE TERMS CAREFULLY<br>BY USING THE APPLICATION AND/OR SERVICE SYOU AGREE TO THESE TERMS AND<br>CONDITIONS OF THIS VOOV MEETING SERVICE AGREEMENT (THESE TERMS '). IF YOU<br>DO NOT AGREE TO THESE TERMS DO NOT USE THE APPLICATION.<br>WHO WE ARE AND WHAT THESE TERMS DO<br>Any reference to "we", "us" or "Service Provider" in these Terms is a reference to First<br>If you accept the terms of the agreement, dick I Agree to continue. You must accept the<br>agreement to install VooV Meeting.                                                                                                    |

|      | 🗠 VooV Meeting Setup - 🗆 🗙                                                                                                    |     |
|------|----------------------------------------------------------------------------------------------------|-----|
|      | Choose Install Location<br>Choose the folder in which to install VooV Meeting.                                                                                                 |     |
|      | Setup will install VooV Meeting in the following folder. To install in a different folder, click<br>Browse and select another folder. Click Install to start the installation. |     |
| vnlo |                                                                                                    | Vin |
|      | Destination Folder C:\Program Files (x86)\Tencent\ Browse                                                                                                    |     |
|      | Space required: 250.3 MB<br>Space available: 8.3 GB                                                                                                    |     |
|      | < Back Install Cancel                                                                                                    |     |

|        | ✓ VooV Meeting Setup — □ × Installing VooV Meeting is being installed. Please wait. |      |
|--------|-------------------------------------------------------------------------------------|------|
| Downlo | Extract: fc.bin                                                                     | dows |
|        | < Back Next > Cancel                                                                |      |

|        | VooV Meeting Setup | X                                                                                                    |         |
|--------|--------------------|----------------------------------------------------------------------------------------------------|---------|
| Downlo |                    | Completing VooV Meeting Setup<br>VooV Meeting has been installed on your computer.<br>Click Finish to dose Setup.<br>✓ Run VooV Meeting | Vindows |
|        |                    | < Back Finish Cancel                                                                                                    |         |

После установки на рабочем столе появится значок приложения, и после запуска появится окно в котором необходимо согласиться с политикой обработки данных, нажав кнопку **Agree** (Согласен).

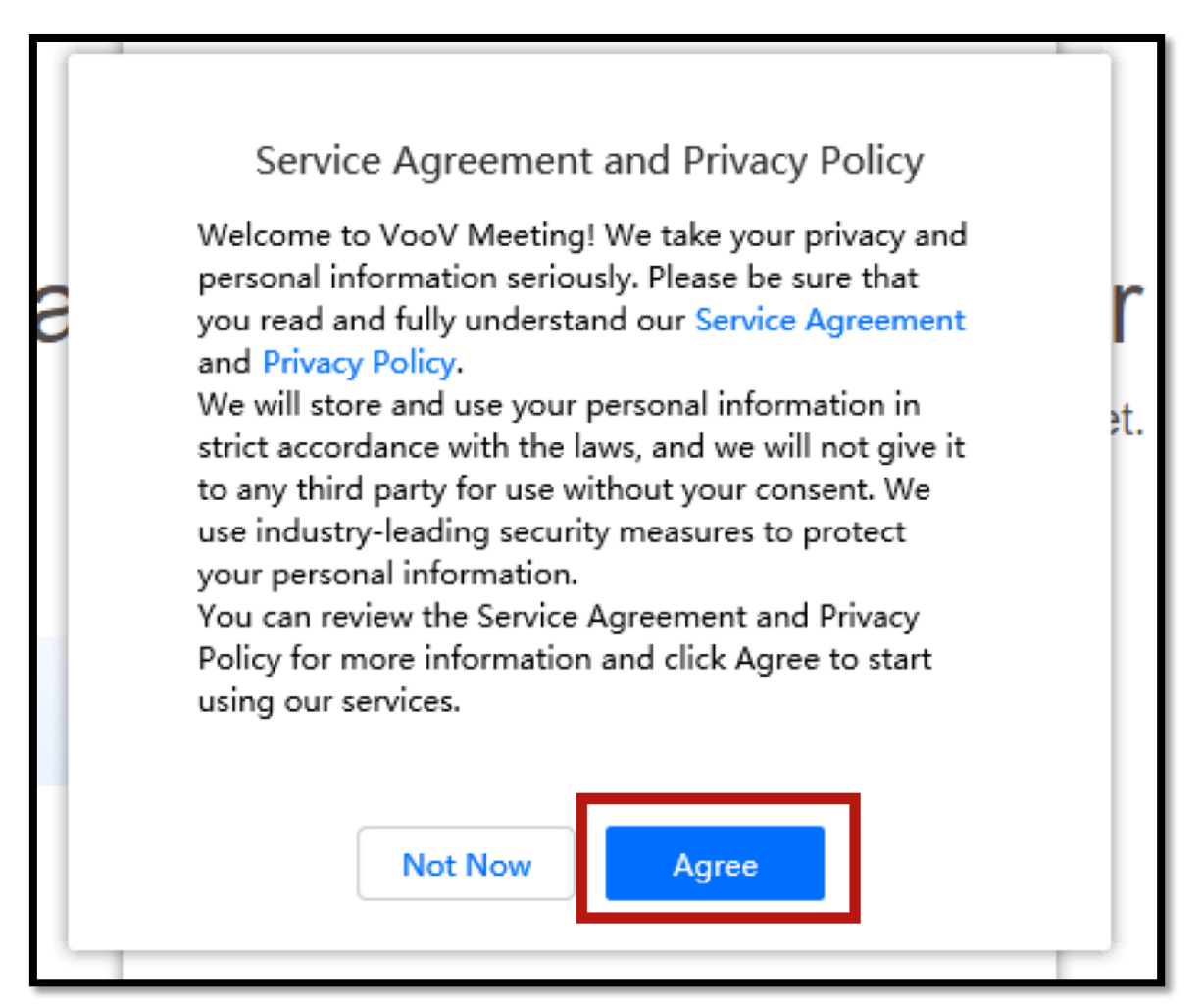

#### Примечание

После проделанных инструкций переходим к следующему пункту.

### Регистрация

Перед первым использованием платформы VooV Meetings необходимо зарегистрироваться, т.е. создать учетную запись. Сделать это можно и на сайте платформы: <u>https://voovmeeting.com</u>. Процедура регистрации на сайте описана ниже.

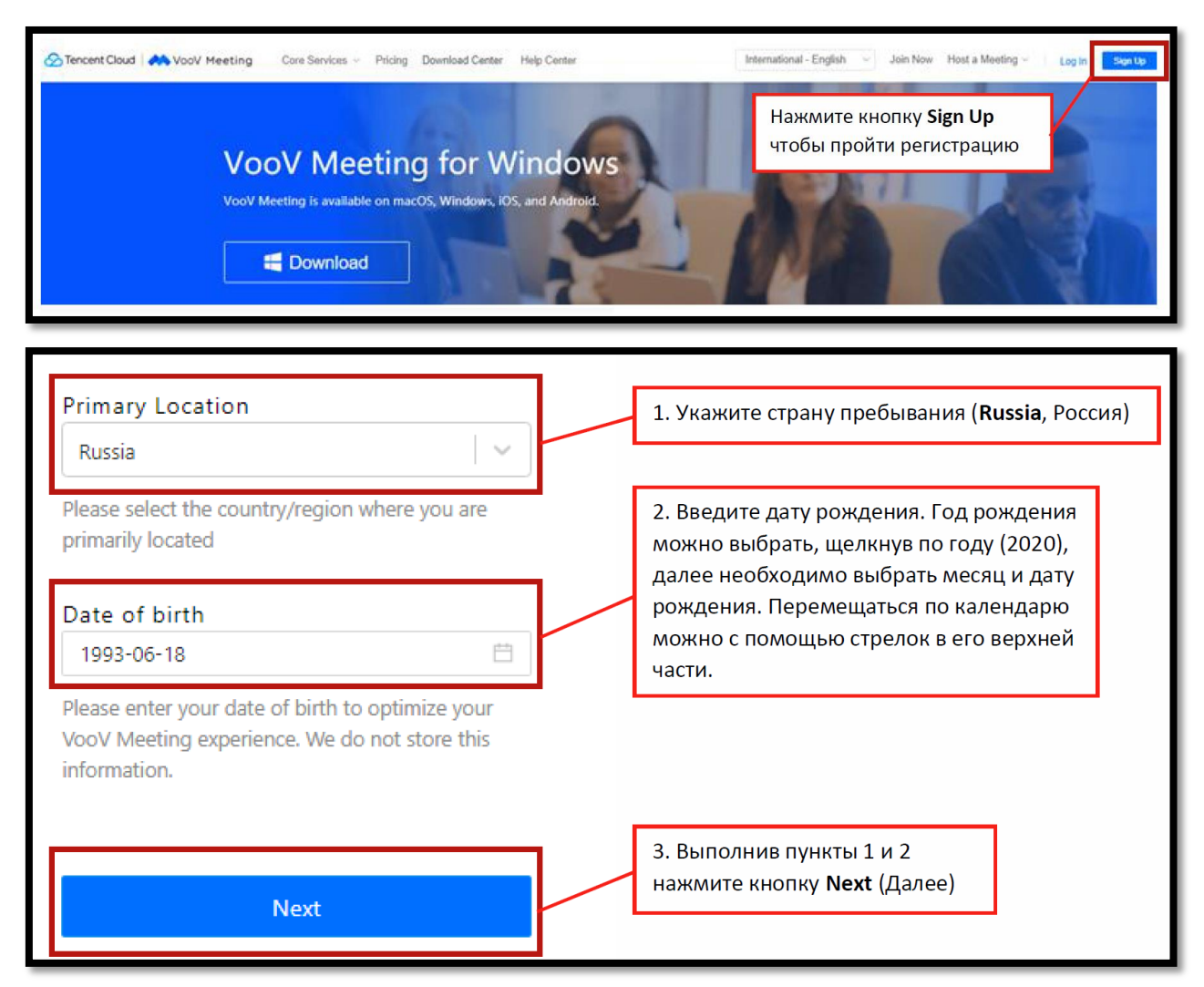

#### Примечание

При регистрации на различных сайтах дату рождения обычно требуют ввести для того, чтобы убедиться, что пользователь является совершеннолетним. Если по каким-либо причинам вы не хотите вводить реальную дату своего рождения, выберите произвольную дату таким образом, чтобы на момент регистрации вам «было» 21 год или более. Выставить Галочки напротив типов пользовательских соглашений и нажать NEXT:

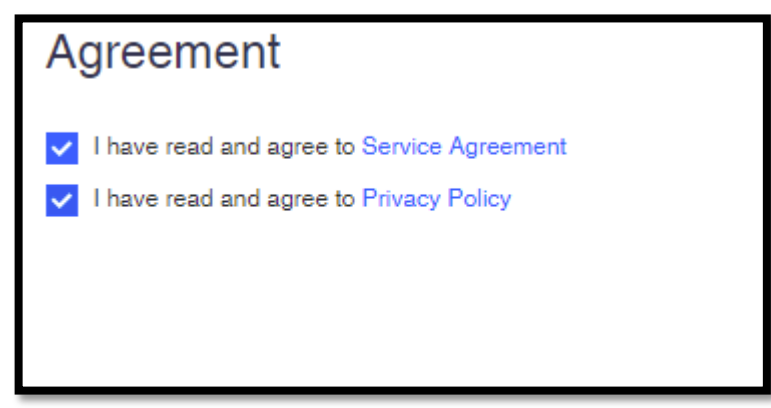

Далее:

| DATA PROCESSING<br>AGREEMENT                                               |                                                                                       |
|----------------------------------------------------------------------------|---------------------------------------------------------------------------------------|
| I acknowledge and agree to the Data Processing<br>Agreement located at DPA | 4. Согласитесь с политикой обработки<br>данных, нажав кнопку <b>Agree</b> (Согласен). |
| Disagree Agree                                                             |                                                                                       |

Возможны варианты регистрации: при помощи телефона или через электронную почту.

### Регистрация через электронную почту

Для регистрации через электронную почту:

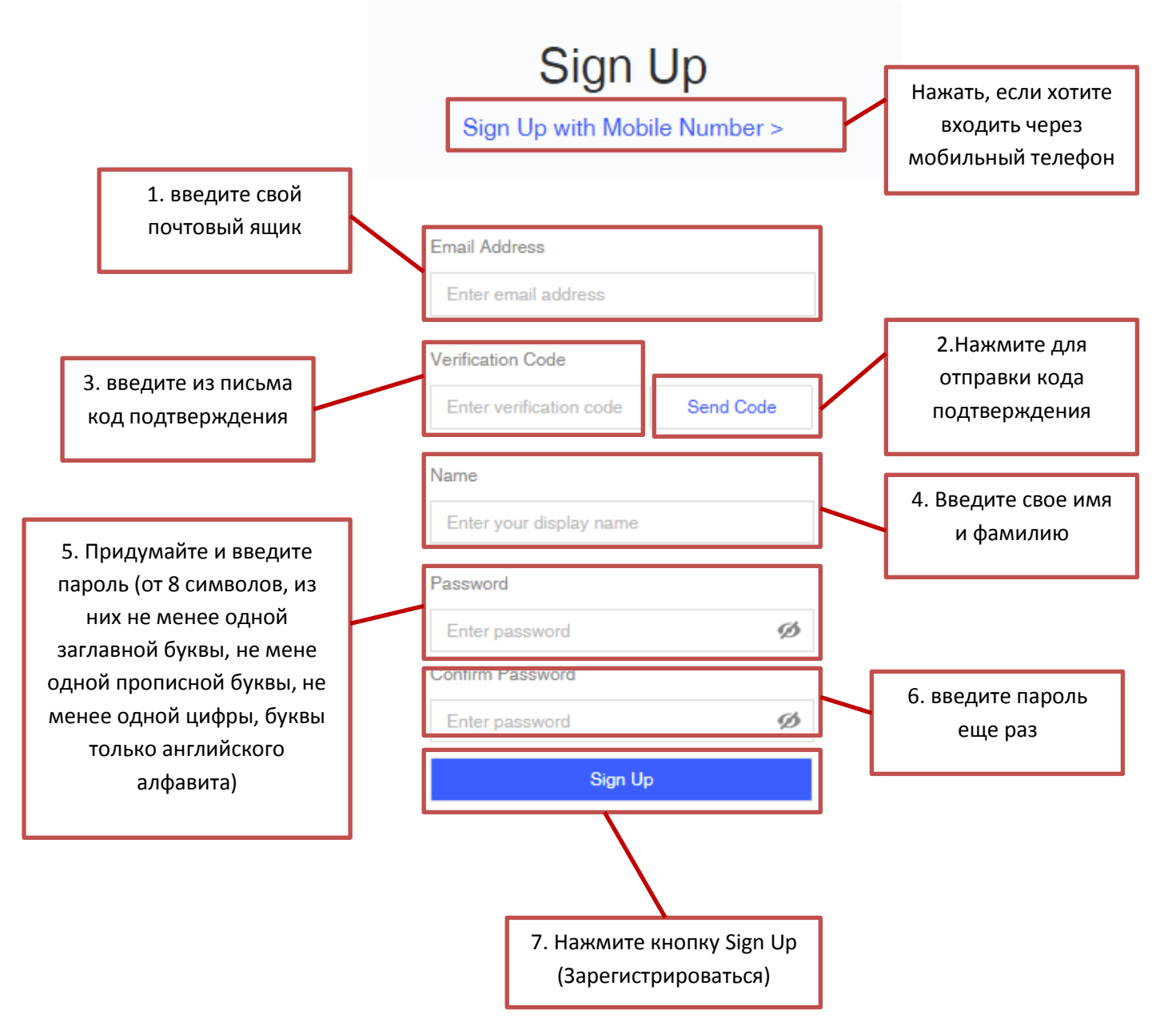

### Регистрация через номер телефона

#### 2. Через телефон:

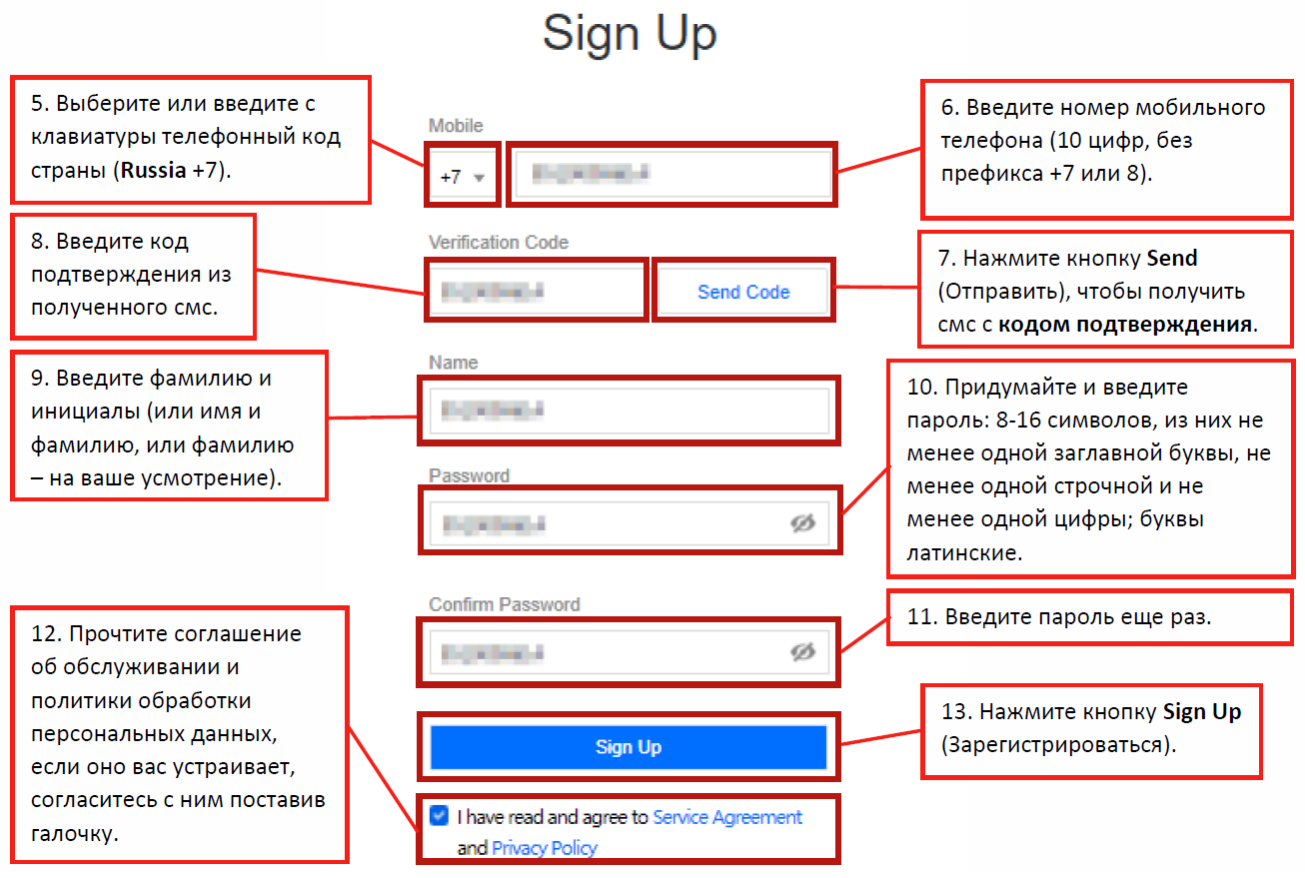

#### На странице появится сообщение об успешной регистрации. Закройте

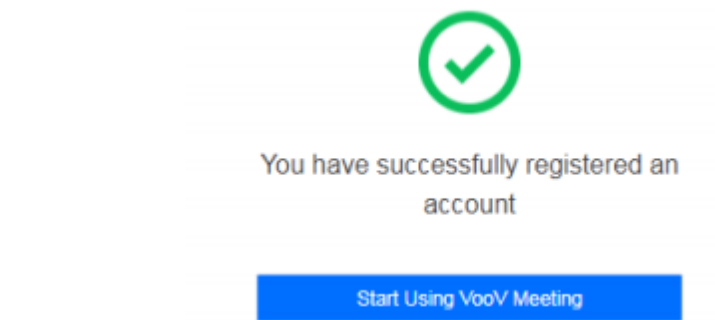

страницу.

### Вход в приложение VooV Meeting

Образец приглашения к конференции: <u>Meeting Topic: Тестирование</u> Название конференции Meeting Time: <u>2022/03/14 15:30-17:00</u> (GMT+03:00) Moscow Standard Time – Moscow Время начала конференции

Click the link to join the meeting or to add it to your meeting list: <u>https://voovmeeting.com/dm/qMC1jtPYGMDS</u> Прямая ссылка на конференцию

#VooV Meeting : <u>795-032-329</u> Идентификатор (ID) конференции для входа по коду

## Способы входа в конференцию

Существует два способа войти в конференцию: При помощи приложения и при помощи браузера.

#### <u>При помощи приложения.</u>

Запустите приложение и следуете дальнейшей инструкции. Для входа в приложение запустите его и нажмите кнопку Sign Up / Log In (Зарегистрироваться / Войти).

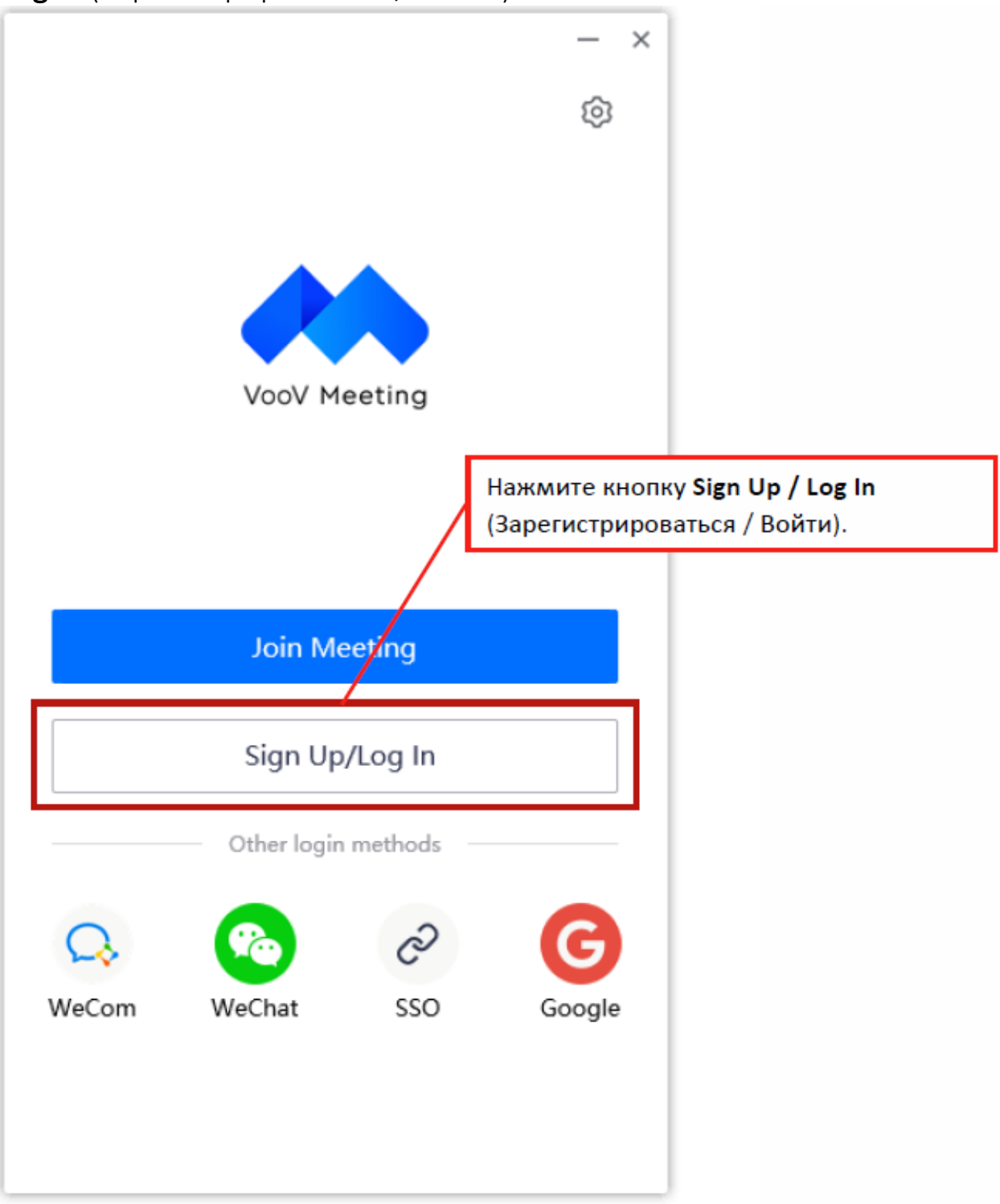

Далее у вас есть два способа авторизации:

• С помощью почты и пароля указанных, при регистрации на сайте;

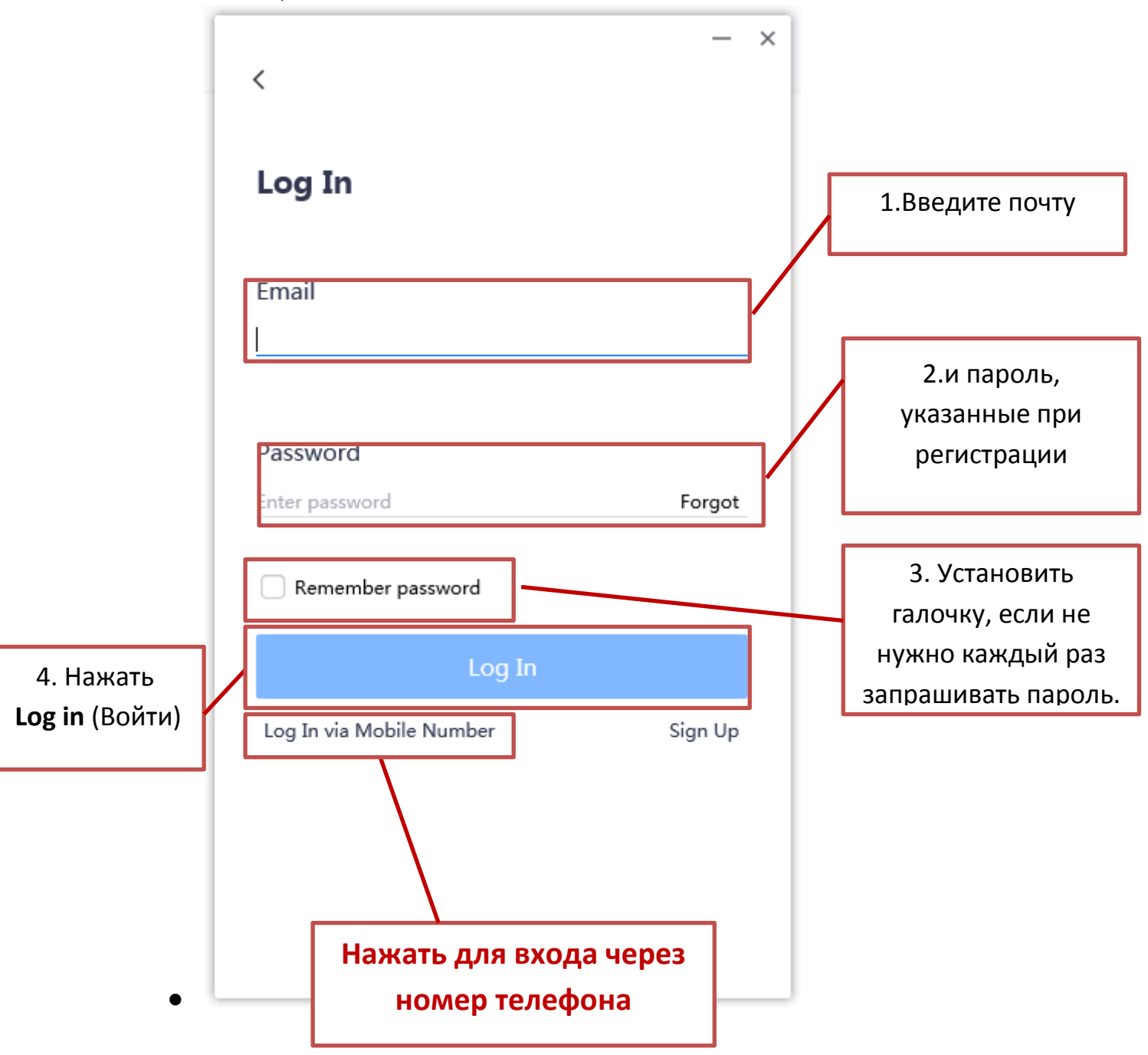

• С помощью номера телефона и пароля указанных, при регистрации на сайте;

|                                                                                                    | <                                               | ×                                                                                                    |
|----------------------------------------------------------------------------------------------------|-------------------------------------------------|----------------------------------------------------------------------------------------------------|
|                                                                                                    | Password Verification Code                      | >                                                                                                    |
| 1. Выберите или введите с<br>клавиатуры телефонный<br>код страны (Russia +7).                                                                                       | Mobile<br>+ 7                                   | 2. Введите номер<br>мобильного телефона,<br>указанный при<br>регистрации (10 цифр, без<br>префикса +7 или 8). |
| 3. Введите пароль,<br>указанный при регистрации                                                                                                    | Password<br>Forgot?                             |                                                                                                    |
| 4. (опционально) Поставьте<br>галочку в поле <b>Remember</b><br><b>Password</b> (Запомнить<br>пароль), и тогда при<br>следующем входе вводить<br>пароль не придется | Log In          Remember password       Sign Up | 5. Нажмите кнопку<br>log In (Войти).                                                                          |

# Для входа через браузер:

#### Необходимо зайти на страницу <u>https://voovmeeting.com</u>

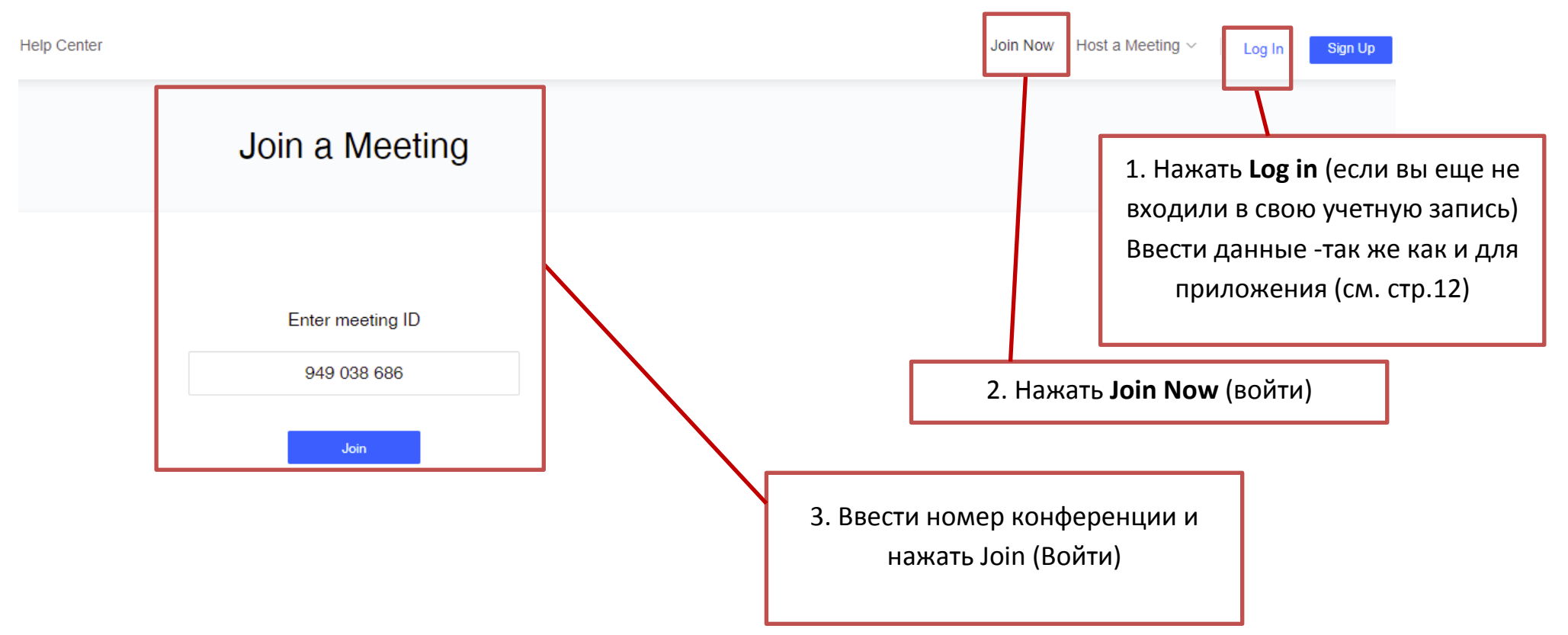

#### В появившемся окне:

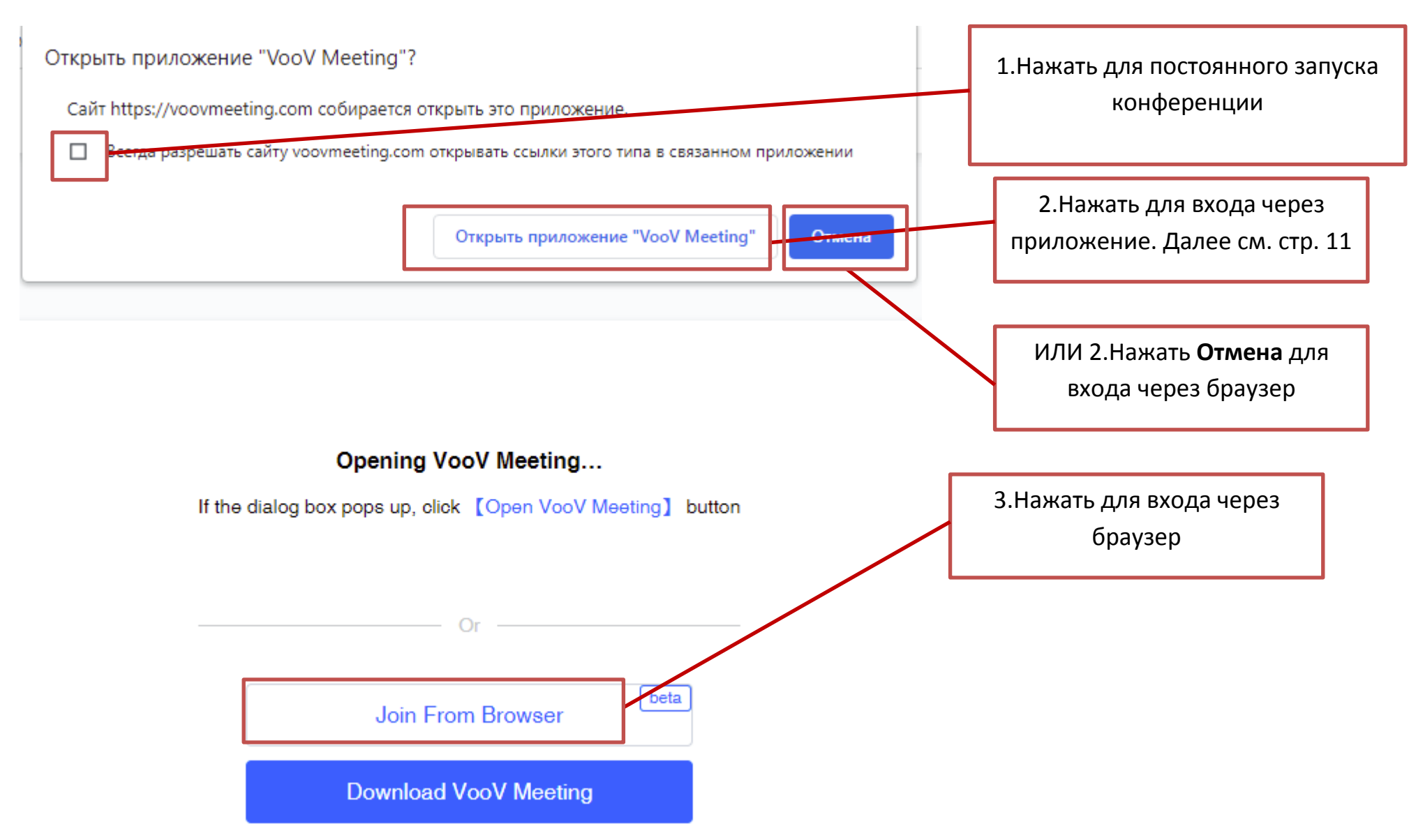

#### После нажатия на Join From Browser (войти через браузер):

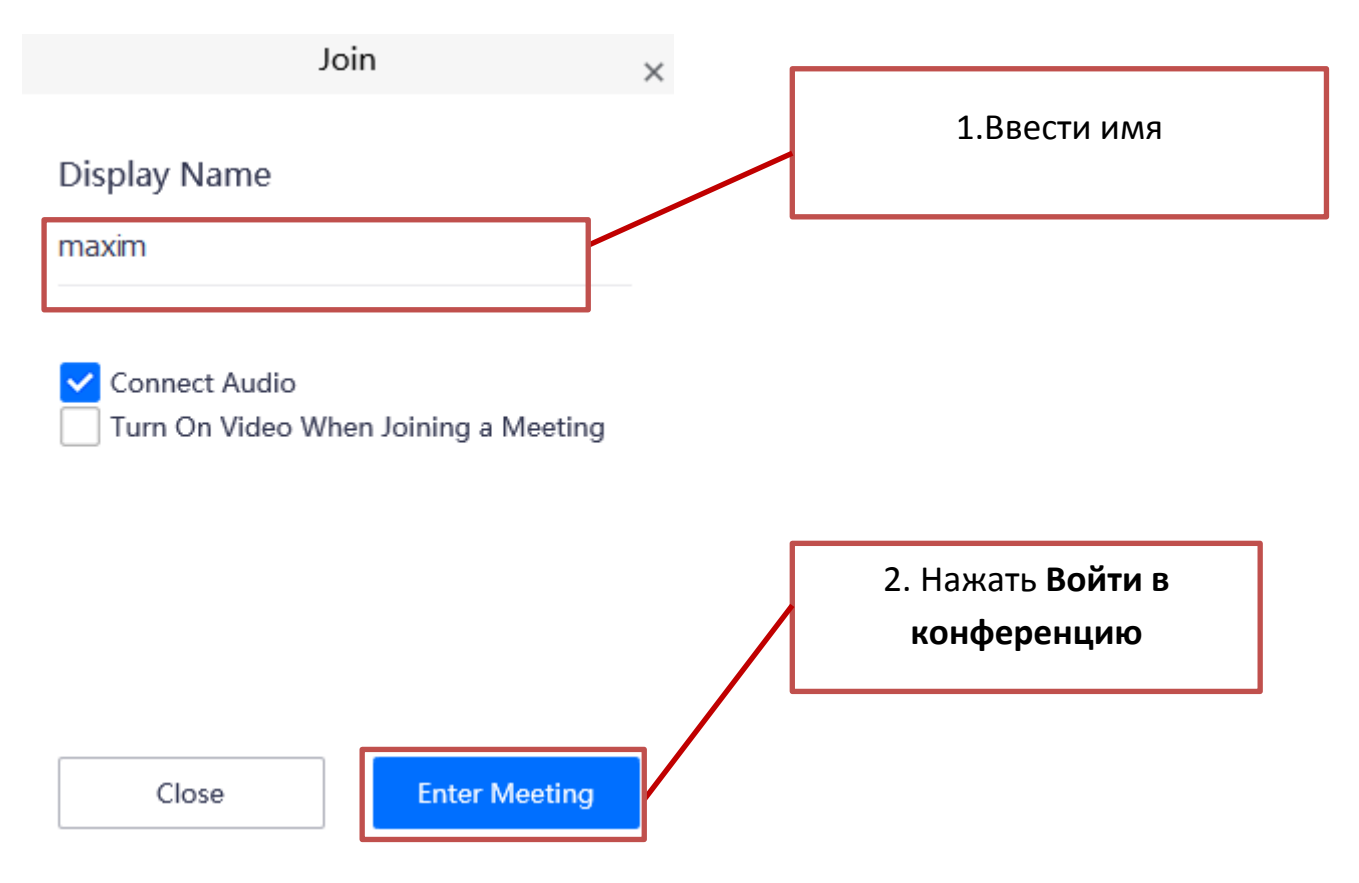

Если вы ранее были залогинены в браузере (стр.14), то отобразится окно конференции (стр. 19)

# Главное окно приложения

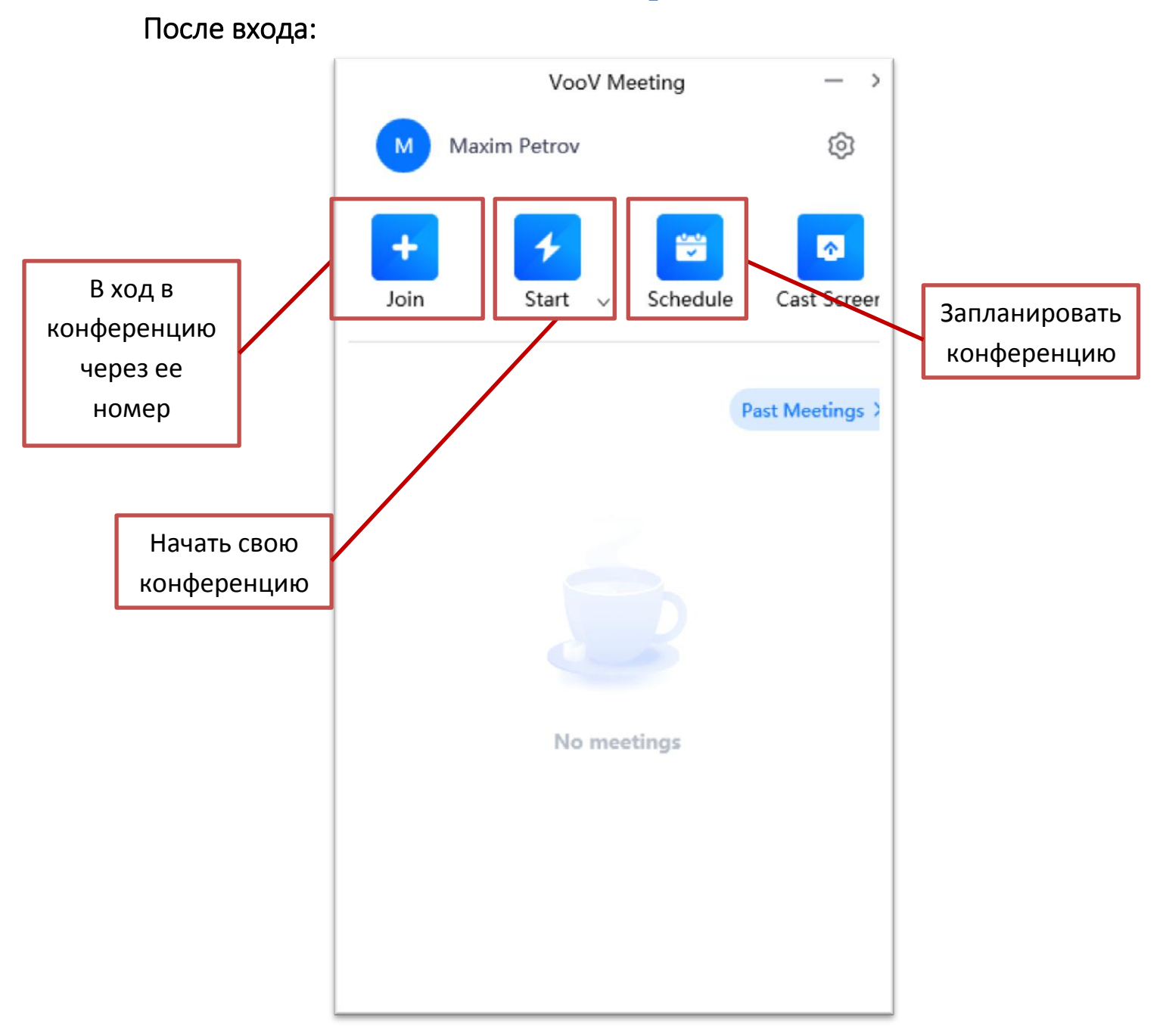

### Войти в конференцию

После нажатия Join (войти)

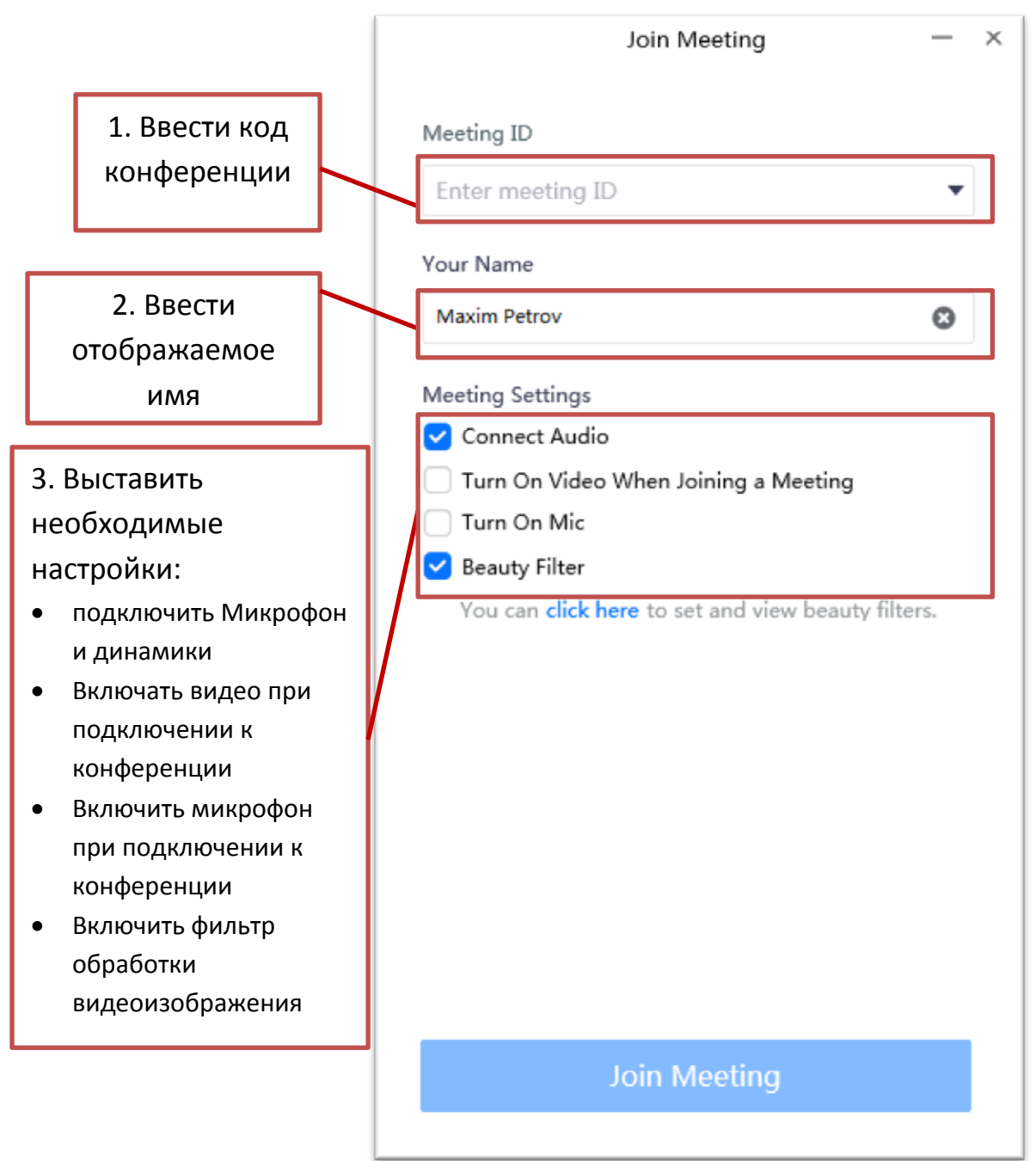

Запуститься приложение VooV Meeting, вы автоматически попадете в конференцию, в которой откроется следующее окно.

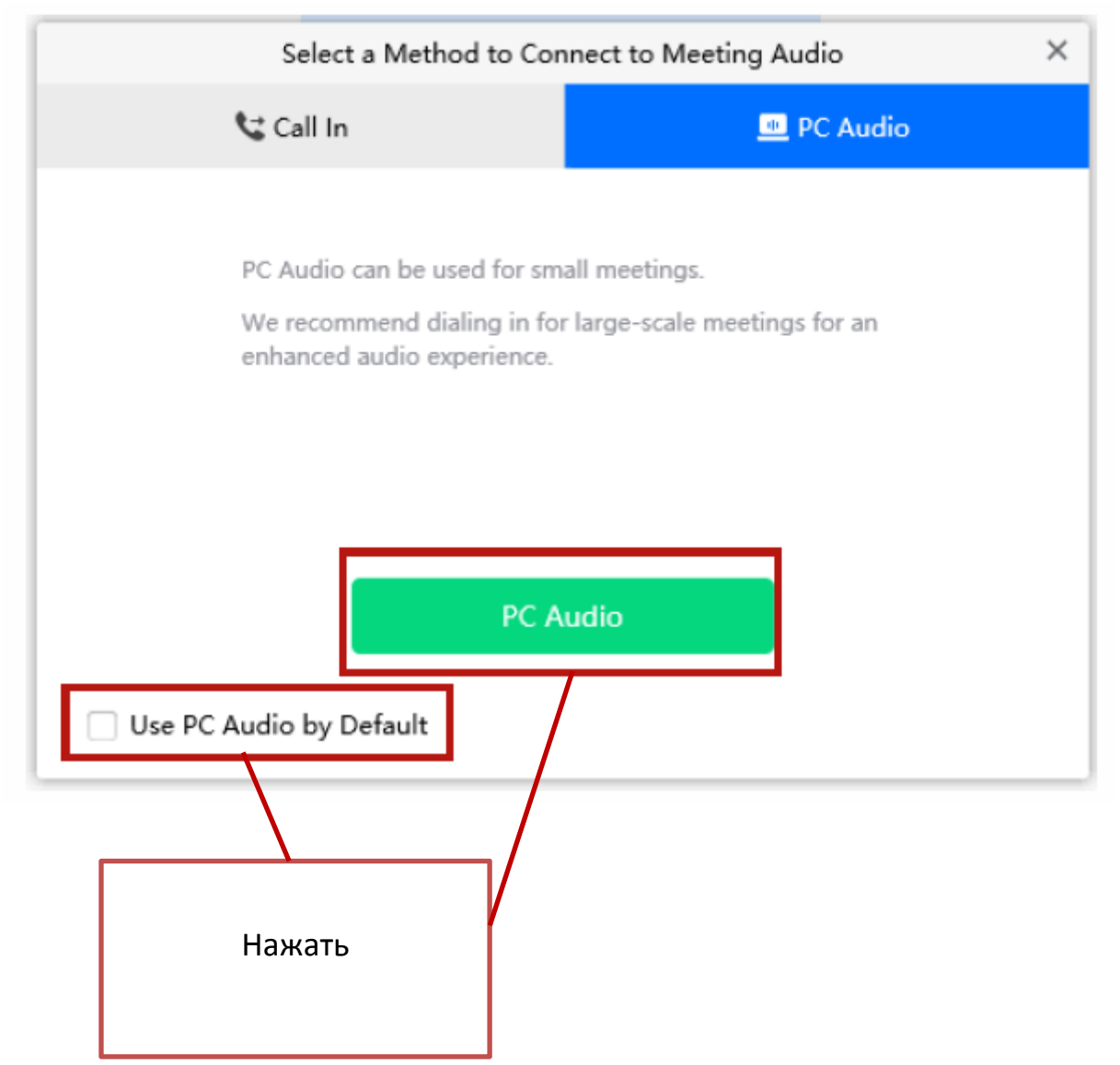

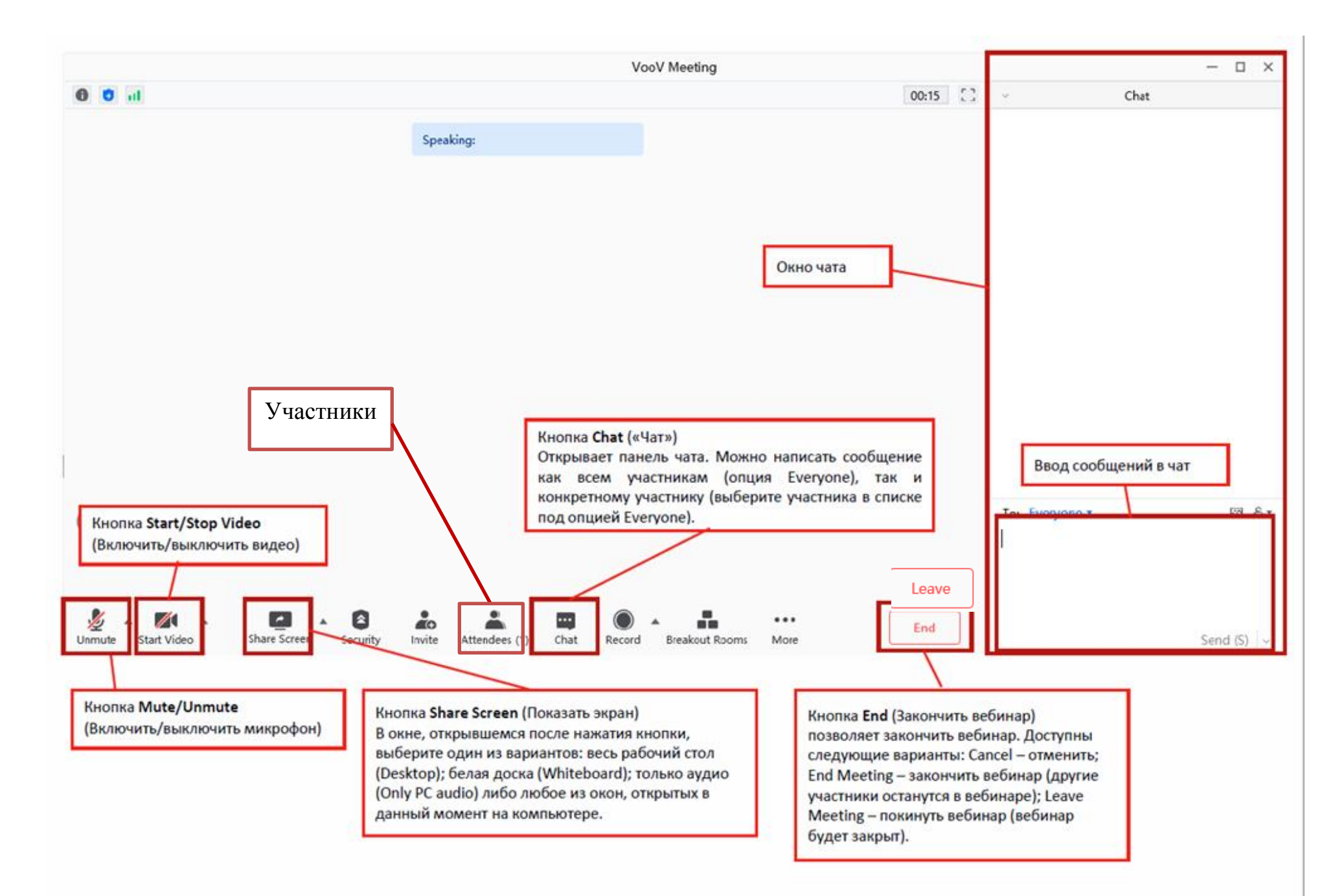

Чтобы закончить конференцию, необходимо нажать END (Закончить) На экране отобразить следующее окно:

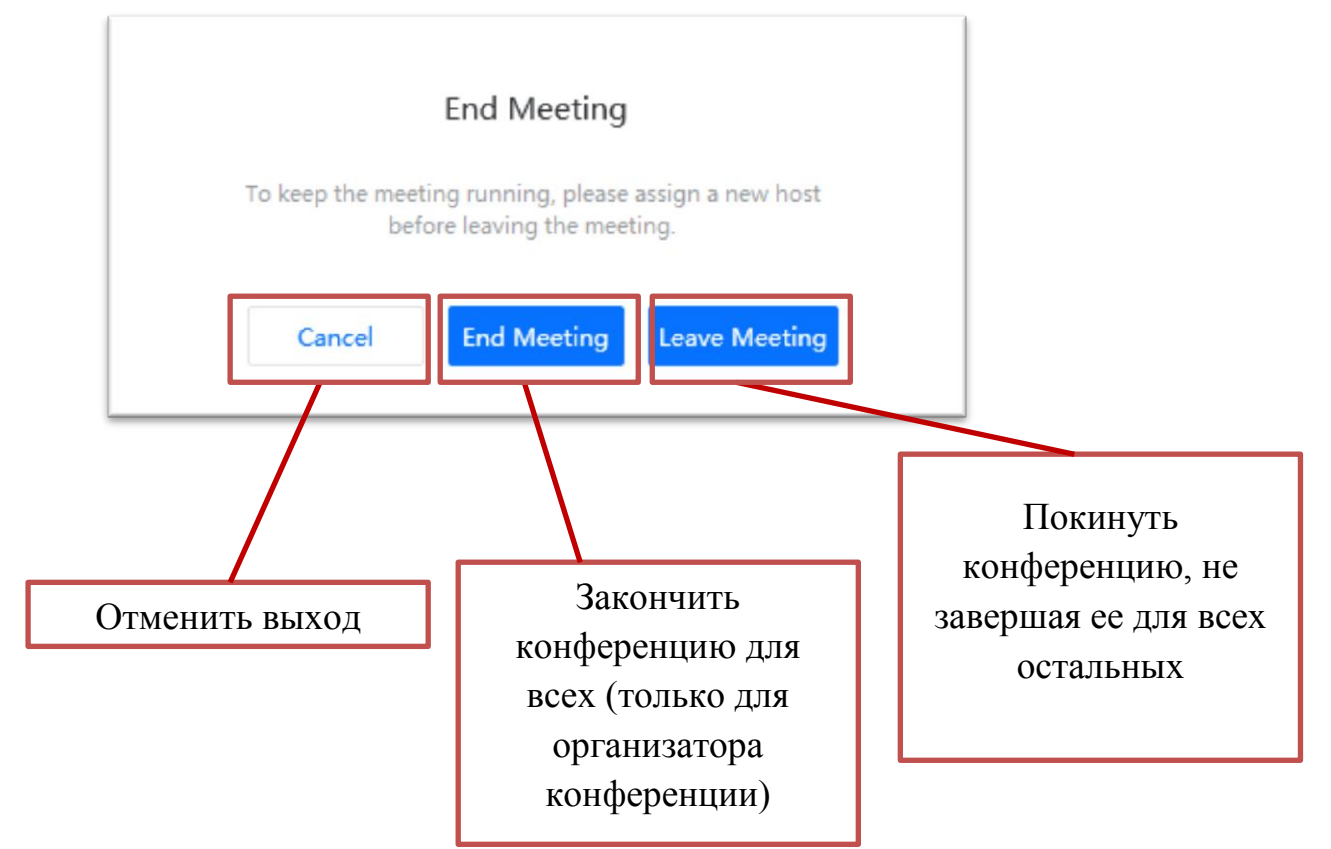